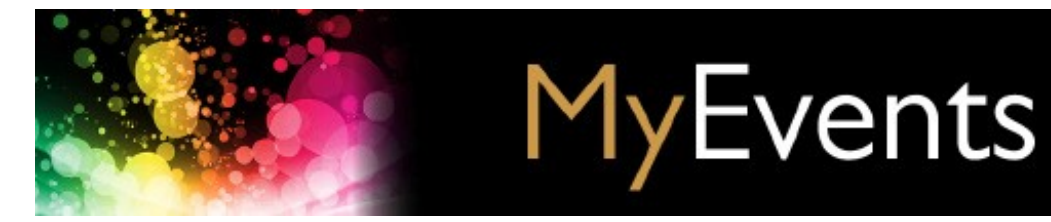

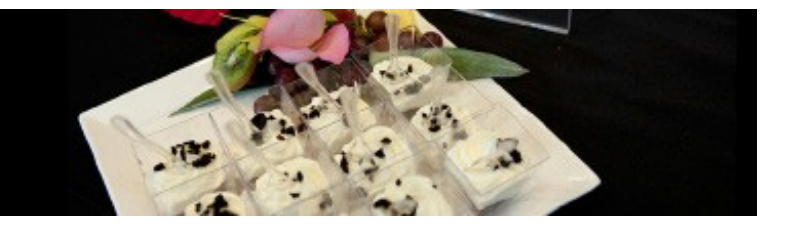

[Click on links to navigate to sections]

# **Request checklist**

| What are my User Permissions & Access?   | 2 |
|------------------------------------------|---|
| What is my Event Category?               | 3 |
| What are Catered or Self-Catered Events? | 4 |
| When do I need an Alcohol permit?        | 5 |
| How do I get a Food or Alcohol permit?   | 6 |
| Which Reservation Form do I need?        | 7 |
| What are the event-related Rates?        | 8 |

# MyEvents user guide

| Browse Venue Details        | 3 |
|-----------------------------|---|
| Browse Venue Availabilities | ç |

| Selecting your Reservation Form | 10 |
|---------------------------------|----|
| Starting the Request Process    |    |
| Selecting Your Space            | 12 |

| Completing the Reservation Form                | 13 |
|------------------------------------------------|----|
| Food at Events section                         | 14 |
| Alcohol at Events section                      | 15 |
| Requesting Equipment and Audio-Visual Services | 16 |

| Submitting your Request | 17 |
|-------------------------|----|
| Viewing Your Request    | 18 |
| Editing your Request    | 19 |

| Confirmation/Ap | proval | process |  | 21 |
|-----------------|--------|---------|--|----|

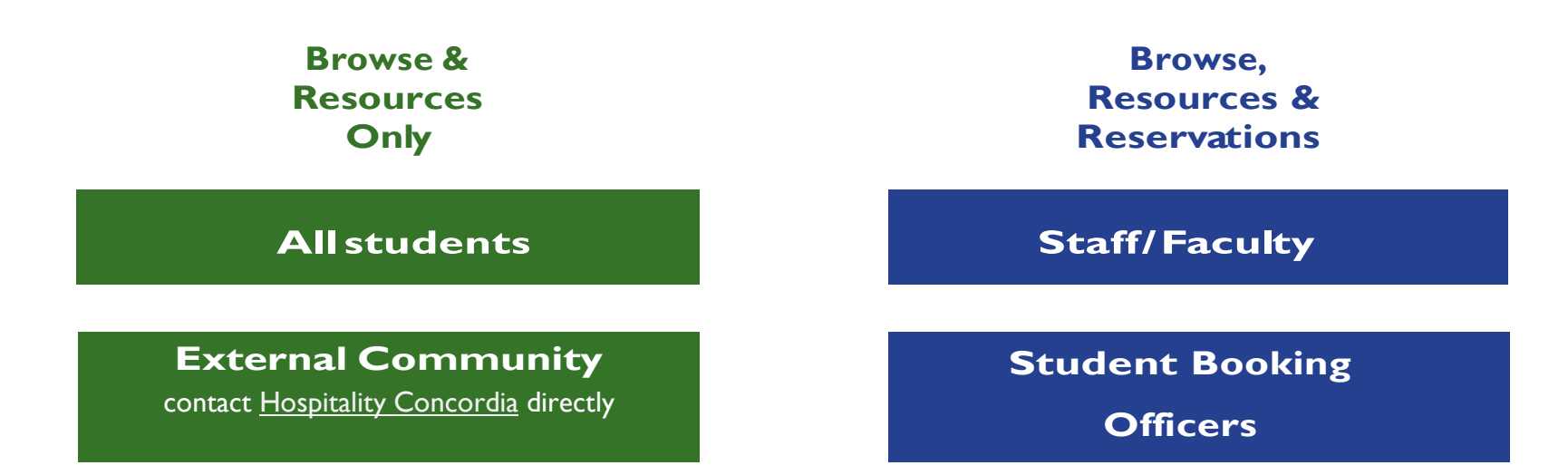

### Students:

• Students must be sponsored by a <u>Recognized Student Group registered with the Dean of Students Office.</u>

• A request on behalf of the Student Group/Association must be submitted by a Booking Officer as outlined in the *Policy on the Recognition of Student Organizations and Use of University Space (VPS-10).* 

### **Student Booking Officers:**

Requests made must be for event dates which fall within your term.

### **External Community:**

Contact Hospitality Concordia by email at hospitality.booking@concordia.ca or by calling 514-848-2424 ext. 5981

# **Event Categories**

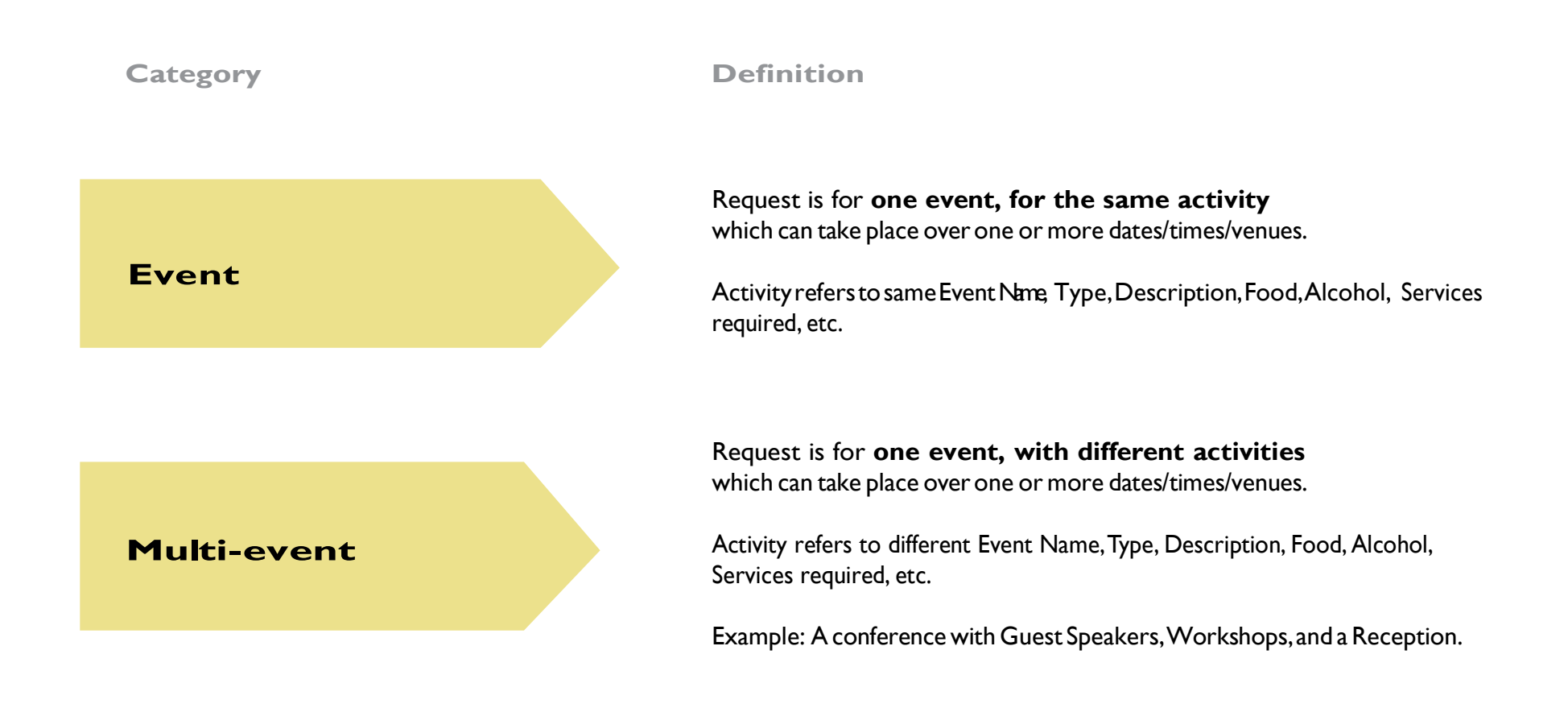

All above Requests will fall under ONE RESERVATION number containing the details for each date, location and activity.

# Catered / Self-catered events

## Definitions

**catered event:** An event held on University space where a caterer prepares, handles, and manipulates the food and delivers and/or provides wait staffservice on-site.

### Instructions

You must select a Caterer from the <u>University's Approved Caterers list</u> HOWEVER, if you choose to handle/manipulate the food delivered by the Approved Caterer, you must respect the <u>Procedures for the Sale and Service of Food</u>.

**self-catered event:** An event held on University premises where the event organizer (or its representatives) come into contact with food (preparing, handling, manipulating), either on- or off-site.

#### self-catered low-Risk Foods

Foods that pathogens have trouble surviving in because they are drier, have a high sugar or salt content, or are more acidic. These foods do not need to be kept hot or cold. Although traditional bake sale foods such as bread, cakes, pies, cookies and candies rarely cause illness, it is important to remember that under the right circumstances any food can cause food borne illness.

Examples: cakes (except cheesecake or dairy-filled cakes), cookies, squares/bars, muffins, cupcakes (except cream dairy-filled), fruit pies not requiring refrigeration, tarts, breads, candies, popcorns, chocolates, fudge, brownies.

### self-catered high-Risk Foods

Foods that can support the growth of pathogens and/or foods that have been associated with causing food borne illness. These foods must be kept and served hot or cold (i.e. dairy, meats).

Examples: cheesecake, pumpkin and meringue pies, frostings or fillings with cream cheese, custards, whipped cream or cheese, meats and dairy. served/sold

Even when handling low-risk foods, you must respect the <u>Procedures for the Sale</u> and <u>Service of Food</u>.

**A** Food Waiver\* is obligatory. You must read and agree to abide by the Food Waiver Terms and Conditions.

# A Food Waiver\* and a MAPAQ Permit is obligatory.

You must read and agree to abide by the Food Waiver Terms and Conditions and apply to MAPAQ for a Special Event Permit **20 business days prior** to your event.

\* MyEvents has inserted the Food Waiver into the Reservation Form. You do not require completing a Waiver form but must agree to the Waiver Terms and Conditions provided within.

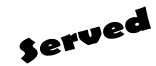

3014

# **Alcohol At Events**

### Criteria

### staff/Faculty Only

- You are a staff/faculty member of Concordia University
- The event is being held for Departmental/University related purposes
- The event is hosted by the University and guests are by invitation only
- There is no cover charge at the event (including conference/ registration fee and/or donations)
- Alcohol is complimentary (served not sold)

### Instructions

You do **not** require an Alcohol Reunion Permit.

HOWEVER, when handling alcohol, you must respect the *Procedures for the Sale and Service of Alcohol*.

## An Alcohol Waiver\* and an Alcohol Reunion Permit to Serve is obligatory.

• The event is co-hosted with/by an external organization

staff/Faculty/students/externals

- The event is open to the public
- There is no cover charge at the event (includes conference/ registration fee and/or donations)
- Alcohol is complimentary (served not sold)

You must read and agree to abide by the Alcohol Waiver Terms and Conditions and apply to RACJ for an Alcohol Reunion Permit 15 days prior to your event.

### staff/Faculty/students/externals

- The event is co-hosted with/by an external organization
- Alcohol is sold or there is a cash bar at the event
- There is a cover charge for the event, even if the alcohol is served free to guests. Cover charge also refers to registration fee (includes conference/registration fee to attend event and/or donations)

# An Alcohol Waiver\* and an Alcohol Reunion Permit to Sell is obligatory.

You must read and agree to abide by the Alcohol Waiver Terms and Conditions and apply to RACJ for an Alcohol Reunion Permit 15 days prior to your event with the following exceptions:

- Outdoor events open to the public: 30 days prior
- An event held on January I, June 24, July I and December 25: 30 days prior

Only student groups with a registered NEQ number can make a profit from the alcohol — otherwise the sale of alcohol can only go towards the expenses of the event.

\* MyEvents has inserted the Alcohol Waiver into the Reservation Form. You do not require completing a Waiver form but must agree to the Waiver Terms and Conditions provided within.

# **HOW TO OBTAIN FOOD & ALCOHOL PERMITS**

It is **mandatory** that you obtain the Permits required for your event.

# Alcohol Permit Applications must be received by the RACJ **I 5 days** prior to your event date with the following exceptions:

- Outdoor events open to the public: 30 days prior
- An event held on January I, June 24, July I and December 25: 30 days prior

### Alcohol Reunion Permit to serve

1. Complete an Alcohol Reunion Permit Application

2. The Designated Space Administrator will provide you with a letter which must accompany your application.

You are responsible for meeting the above deadline and assuming the cost of the Alcohol Reunion Permit required at your event (\$42.50).

### Alcohol Reunion Permit Application

To assist you in completing the application: Sample Application RACJ (Régie des alcools, des courses et des jeux)Website

# Alcohol Reunion Permit to sell

Only groups with a Registered NEQ number can make a profit from the alcohol.

- I. Complete an Alcohol Reunion Permit Application
- 2. Complete a Questionnaire
- 3. The Designated Space Adminsitrator will provide you with a letter which must accompany your application.
- 4. Include a price list for which the Alcohol will be sold at the event.

You are responsible for meeting the above deadline and assuming the cost of the Alcohol Reunion Permit required at your event (\$84).

Alcohol Reunion Permit Application Alcohol Reunion Permit Questionnaire

To assist you in completing the application: <u>Sample Application</u> <u>Sample Questionnaire</u> <u>RACJ (Régie des alcools, des courses et des jeux)</u> <u>website</u>

# Food Permit Applications must be received by MAPAQ 20 business days prior to event

## Food special event Permit

I. Complete a MAPAQ Permit application

You are responsible for meeting the above deadline and assuming the cost of the Food Permit required at your event. Price varies, see application.

### Food Permit Application form

MAPAQ (Ministère de l'Agriculture, des Pêcheries et de l'Alimentation du Québec) website

### Upon receipt of your Permit, you must:

- I. Send a copy of the permit to the Designated Space Administrator
- 2. Make the permit visible and onsite throughout the event
  - 3. Abide by the Waiver Terms and Conditions
- 4. Abide by the obligations in accordance with the Permits

# **CHOOSING THE CORRECT RESERVATION FORM**

Reservation Form available only to Staff/ Faculty for Departmental Meetings.

.....

Event may require Food or Alcohol Permits and/or External Speakers or Government Officials.

Classroom/Auditorium requests will go on a waiting list until Academic Scheduling (priority) is completed.

\_ \_ \_ \_

\_ \_ \_ \_ \_ \_

| WHERE DOES YOUR EVENT FIT?                                                                                                    | RESERVATION FORM                                                                            | SUBMISSION DEADLINE                            |  |  |  |  |
|----------------------------------------------------------------------------------------------------|---------------------------------------------------------------------------------------------|------------------------------------------------|--|--|--|--|
| <ul> <li>Room only (rooms are limited)</li> <li>No Services: no room set-up or Audio-Visual offered</li> <li>For Staff/Faculty departmental meetings</li> </ul>                                                                                                    | Self-Serve<br>Form not currently available<br>Email <u>hospitality.booking@concordia.ca</u> | Minimum I Business day prior to even           |  |  |  |  |
| <ul> <li>Indoor Room(s) and Services required</li> <li>Audio-Visual, Room Set-Up, Event Coordination</li> <li>Activities do not require Permits</li> <li>Does not include External Speakers or Government<br/>Officials</li> </ul>                                                                    | <b>Event</b> form                                                                           | Minimum <b>10 Business days</b> prior to event |  |  |  |  |
| <ul> <li>Indoor/Outdoor and Open Room(s) &amp; Services required</li> <li>Audio-Visual, Room Set-up, Event Coordination services</li> <li>Activities may require Permits</li> <li>External Speakers, Government Officials may be present</li> <li>Includes Conferences, Exhibits and Fairs</li> </ul> | <b>Event Plus</b> form                                                                      | Minimum <b>20 Business days</b> prior to event |  |  |  |  |
| Classroom and Auditorium rooms only<br>• Audio-Visual and Event Coordination services<br>• H-110 Movie Screenings                                                                                                    | Classroom/Auditorium form                                                                   | Minimum <b>10 Business days</b> prior to event |  |  |  |  |
| Classroom and Auditorium rooms only<br>• Audio-Visual and Event Coordination services<br>• H-110 Movie Screenings<br>• External Speakers may be present<br>• Government Officials may be present                                                                                                    | Classroom/Auditorium Plus form                                                              | Minimum <b>20 Business days</b> prior to event |  |  |  |  |
| <ul> <li>Kiosk in Atrium</li> <li>Bake Sale, Info Table</li> <li>Low risk food, no permit required</li> <li>Only tables (maximum of 2)</li> </ul>                                                                                                    | Kiosk Table form                                                                            | Minimum <b>10 Business days</b> prior to event |  |  |  |  |
| <ul> <li>Equipment only without room request</li> <li>Event-Related Equipment only (i.e. Podiums and cocktail tables)</li> <li>No Audio-Visual</li> </ul>                                                                                                    | Equipment Rentals form                                                                      | Minimum <b>10 Business days</b> prior to event |  |  |  |  |

# **USER EVENT CRITERIA & RATES**

### Internal users

Faculty, Staff and Students of the University with a valid University ID card, all academic and administrative units and all recognized student groups who require access to and use of University space to conduct their University-related activities provided the event meets the Internal User Criteria below:

### Internal users criteria

- The activity is for University-related purposes;
- The activity is for regular University operations of the department;
- The activity is for regular Recognized Student group Campus Life activities;
- The organizer of the events are Internal Users and the activity is not co-hosted with an external organization, unless for Academic and Research-

related conferences, and career recruitment activities organized by a recognized department or student group;

### **Preferred users**

Internal Users who do not fall within the Internal User Criteria above and/or wish to host non-University related activities on campus (personal events), and Alumni, retired university-employees, non-profit organizations, external organizations hosting an event in collaboration with Internal Users.

### external users

External Users (persons, groups or organizations) who are not members of the University and who wish to use University Space.

## For All users in addition to Rental Rates:

### **Event-Related charges**

The User is responsible for all event-related charges such as, but not limited to, cancellation fees, room and set-up charges, internal and external supplier costs, equipment rentals, AV equipment and Services, etc.

### **Coordination & Onsite Management Fee**

- Onsite coordination fee may apply to certain venues, see Venue Rates.
- Coordination and management fee for national and international conferences will be evaluated on an individual basis. A quote will be provided based on a consultation with Hospitality Concordia.
- Onsite coordination fee will apply when a representative of Hospitality Concordia is needed to remain onsite during event outside regular (9-5) business hours: Fee: \$50/three hour minimum, plus \$15/hour for each additional hour.
- Coordination/management fee will apply to spaces other than those managed by Hospitality Concordia during regular and outside business hours.

### **Cancellation Fees**

A cancellation fee will be applied if event is cancelled less than ten (10) days prior to the event date.

Internals: \$25/venue

Preferred: \$50/venue

Externals: As per Space Agreement terms and conditions

A User will also be responsible for assuming any event-related charges incurred by the University up to the time of cancellation.

# See Rate Chart for Hospitality Concordia Venues (next page)

# HOSPITALITY CONCORDIA VENUE RATES

| Sir George campus (downtown)Engineering, Computer Science & Visual Arts ComplexEV-1 AtriumNo Charge\$300.00\$600.00Engineering, Computer Science & Visual Arts ComplexEV 1.116 / Table only in AtriumNo Charge\$75.00\$150.00Engineering, Computer Science & Visual Arts ComplexEV FOFA AtriumNo Charge\$150.00\$300.00Engineering, Computer Science & Visual Arts ComplexEV FOFA AtriumNo Charge\$300.00\$600.00Engineering, Computer Science & Visual Arts ComplexEV \$11.725 / LoungeNo Charge\$300.00\$600.00Engineering, Computer Science & Visual Arts ComplexEV \$2.200 / Table onlyNo Charge\$75.00\$150.00Engineering, Computer Science & Visual Arts ComplexEV \$2.200 / Table onlyNo Charge\$150.00\$300.00Grey Nuns MotherhouseGN-1210 / Outdoor Garden (half space)No Charge\$420.00\$600.00Grey Nuns MotherhouseGN-1210 / Outdoor Garden (full space)No Charge\$850.00\$1,200.00Henry F.Hall BuildingH-110 Amphitheatre (678 seating capacity)No Charge\$500.00\$1,000.00 |                                                     | venue/type                                | Internal  | Preferred | External   |  |
|----------------------------------------------------------------------------------------------------|-----------------------------------------------------|-------------------------------------------|-----------|-----------|------------|--|
| Engineering, Computer Science & Visual Arts ComplexEV-1 AtriumNo Charge\$300.00\$600.00Engineering, Computer Science & Visual Arts ComplexEV 1.116 / Table only in AtriumNo Charge\$75.00\$150.00Engineering, Computer Science & Visual Arts ComplexEV FOFA AtriumNo Charge\$150.00\$300.00Engineering, Computer Science & Visual Arts ComplexEV FOFA AtriumNo Charge\$150.00\$300.00Engineering, Computer Science & Visual Arts ComplexEV 11.725 / LoungeNo Charge\$300.00\$600.00Engineering, Computer Science & Visual Arts ComplexEV S2.200 / Table onlyNo Charge\$75.00\$150.00Engineering, Computer Science & Visual Arts ComplexEV S2.200 / Table onlyNo Charge\$150.00\$300.00Grey Nuns MotherhouseGN-1210 / Outdoor Garden (half space)No Charge\$420.00\$600.00Grey Nuns MotherhouseGN-1210 / Outdoor Garden (full space)No Charge\$850.00\$1,200.00Henry F. Hall BuildingH-110 Amphitheatre (678 seating capacity)No Charge\$500.00\$1,000.00                                | Sir George campus (downtown)                        | <b>-</b> // · · ·                         |           |           |            |  |
| Engineering, Computer Science & Visual Arts ComplexEV 1.116 / Table only in AtriumNo Charge\$75.00\$150.00Engineering, Computer Science & Visual Arts ComplexEV FOFA AtriumNo Charge\$150.00\$300.00Engineering, Computer Science & Visual Arts ComplexEV 11.725 / LoungeNo Charge\$300.00\$600.00Engineering, Computer Science & Visual Arts ComplexEV S2.200 / Table onlyNo Charge\$75.00\$150.00Engineering, Computer Science & Visual Arts ComplexEV S2.200 / Table onlyNo Charge\$75.00\$150.00Engineering, Computer Science & Visual Arts ComplexEV S2.200 / Max 6 TablesNo Charge\$150.00\$300.00Grey Nuns MotherhouseGN-1210 / Outdoor Garden (half space)No Charge\$420.00\$600.00Grey Nuns MotherhouseGN-1210 / Outdoor Garden (full space)No Charge\$850.00\$1,200.00Henry F. Hall BuildingH-110 Amphitheatre (678 seating capacity)No Charge\$500.00\$1,000.00                                                                                                    | Engineering,Computer Science & Visual Arts Complex  | EV-I Atrium                               | No Charge | \$300.00  | \$600.00   |  |
| Engineering, Computer Science & Visual Arts ComplexEV FOFA AtriumNo Charge\$150.00\$300.00Engineering, Computer Science & Visual Arts ComplexEV 11.725 / LoungeNo Charge\$300.00\$600.00Engineering, Computer Science & Visual Arts ComplexEV S2.200 / Table onlyNo Charge\$75.00\$150.00Engineering, Computer Science & Visual Arts ComplexEV S2.200 / Max 6 TablesNo Charge\$150.00\$300.00Grey Nuns MotherhouseGN-1210 / Outdoor Garden (half space)No Charge\$420.00\$600.00Grey Nuns MotherhouseGN-1210 / Outdoor Garden (full space)No Charge\$850.00\$1,200.00Henry F. Hall BuildingH-110 Amphitheatre (678 seating capacity)No Charge\$500.00\$1,000.00                                                                                                    | Engineering,Computer Science & Visual Arts Complex  | EV 1.116 / Table only in Atrium           | No Charge | \$75.00   | \$150.00   |  |
| Engineering, Computer Science & Visual Arts ComplexEV 11.725 / LoungeNo Charge\$300.00\$600.00Engineering, Computer Science & Visual Arts ComplexEV S2.200 / Table onlyNo Charge\$75.00\$150.00Engineering, Computer Science & Visual Arts ComplexEV S2.200 / Max 6 TablesNo Charge\$150.00\$300.00Grey Nuns MotherhouseGN-1210 / Outdoor Garden (half space)No Charge\$420.00\$600.00Grey Nuns MotherhouseGN-1210 / Outdoor Garden (full space)No Charge\$850.00\$1,200.00Henry F. Hall BuildingH-110 Amphitheatre (678 seating capacity)No Charge\$500.00\$1,000.00                                                                                                    | Engineering,Computer Science & Visual Arts Complex  | EV FOFA Atrium                            | No Charge | \$150.00  | \$300.00   |  |
| Engineering, Computer Science & Visual Arts ComplexEV S2.200 / Table onlyNo Charge\$75.00\$150.00Engineering, Computer Science & Visual Arts ComplexEV S2.200 / Max 6 TablesNo Charge\$150.00\$300.00Grey Nuns MotherhouseGN-1210 / Outdoor Garden (half space)No Charge\$420.00\$600.00Grey Nuns MotherhouseGN-1210 / Outdoor Garden (full space)No Charge\$850.00\$1,200.00Henry F. Hall BuildingH-110 Amphitheatre (678 seating capacity)No Charge\$500.00\$1,000.00                                                                                                    | Engineering,ComputerScience&VisualArtsComplex       | EV 11.725 / Lounge                        | No Charge | \$300.00  | \$600.00   |  |
| Engineering, Computer Science & Visual Arts ComplexEV S2.200 / Max 6 TablesNo Charge\$150.00\$300.00Grey Nuns MotherhouseGN-1210 / Outdoor Garden (half space)No Charge\$420.00\$600.00Grey Nuns MotherhouseGN-1210 / Outdoor Garden (full space)No Charge\$850.00\$1,200.00Henry F. Hall BuildingH-110 Amphitheatre (678 seating capacity)No Charge\$500.00\$1,000.00                                                                                                    | Engineering,ComputerScience&VisualArtsComplex       | EV S2.200 / Table only                    | No Charge | \$75.00   | \$150.00   |  |
| Grey Nuns MotherhouseGN-1210 / Outdoor Garden (half space)No Charge\$420.00\$600.00Grey Nuns MotherhouseGN-1210 / Outdoor Garden (full space)No Charge\$850.00\$1,200.00Henry F.Hall BuildingH-110 Amphitheatre (678 seating capacity)No Charge\$500.00\$1,000.00                                                                                                    | Engineering, Computer Science & Visual Arts Complex | EV S2.200 / Max 6 Tables                  | No Charge | \$150.00  | \$300.00   |  |
| Grey Nuns MotherhouseGN-1210/Outdoor Garden (full space)No Charge\$850.00\$1,200.00Henry F. Hall BuildingH-110 Amphitheatre (678 seating capacity)No Charge\$500.00\$1,000.00                                                                                                    | Grey Nuns Motherhouse                               | GN-1210 / Outdoor Garden (half space)     | No Charge | \$420.00  | \$600.00   |  |
| Henry F.Hall Building H-110 Amphitheatre (678 seating capacity) No Charge \$500.00 \$1,000.00                                                                                                    | Grey Nuns Motherhouse                               | GN-1210 / Outdoor Garden (full space)     | No Charge | \$850.00  | \$1,200.00 |  |
|                                                                                                    | Henry F.Hall Building                               | H-110 Amphitheatre (678 seating capacity) | No Charge | \$500.00  | \$1,000.00 |  |
| Henry F.Hall Building H-760 / Conference Room No Charge \$125.00 \$240.00                                                                                                    | Henry F.Hall Building                               | H-760 / Conference Room                   | No Charge | \$125.00  | \$240.00   |  |
| Henry F.Hall Building H-762 / Conference Room No Charge \$125.00 \$240.00                                                                                                    | Henry F.Hall Building                               | H-762 / Conference Room                   | No Charge | \$125.00  | \$240.00   |  |
| Henry F.Hall Building H-763 / Conference Room No Charge \$250.00 \$500.00                                                                                                    | Henry F.Hall Building                               | H-763 / Conference Room                   | No Charge | \$250.00  | \$500.00   |  |
| Henry F.Hall Building H-765 / Foyer No Charge No Charge No Charge                                                                                                    | Henry F.Hall Building                               | H-765 / Foyer                             | No Charge | No Charge | No Charge  |  |
| Henry F.Hall Building H-767 / Conference Room No Charge \$250.00 \$500.00                                                                                                    | Henry F.Hall Building                               | H-767 / Conference Room                   | No Charge | \$250.00  | \$500.00   |  |
| Henry F. Hall Building H-769 / Conference Room No Charge \$125.00 \$240.00                                                                                                    | Henry F. Hall Building                              | H-769 / Conference Room                   | No Charge | \$125.00  | \$240.00   |  |
| Henry F.Hall Building H-705 / ZEST Cafeteria No Charge \$300.00 \$600.00                                                                                                    | Henry F. Hall Building                              | H-705 / ZEST Cafeteria                    | No Charge | \$300.00  | \$600.00   |  |
| Library Building LB Atrium No Charge \$300.00 \$600.00                                                                                                    | Library Building                                    | LB Atrium                                 | No Charge | \$300.00  | \$600.00   |  |
| John Molson School of Business MB 1.109 / Atrium (Section A) No Charge \$300.00 \$600.00                                                                                                    | John Molson School of Business                      | MB 1.109 / Atrium (Section A)             | No Charge | \$300.00  | \$600.00   |  |
| John Molson School of Business MB 1.155 / Table only No Charge \$75.00 \$150.00                                                                                                    | John Molson School of Business                      | MB 1.155 / Table only                     | No Charge | \$75.00   | \$150.00   |  |
| John Molson School of Business MB 1.245 / Atrium (Section B) No Charge \$300.00 \$600.00                                                                                                    | John Molson School of Business                      | MB 1.245 / Atrium (Section B)             | No Charge | \$300.00  | \$600.00   |  |
| John Molson School of Business MB 2.130 / Conference Room No Charge \$250.00 \$525.00                                                                                                    | John Molson School of Business                      | MB 2.130 / Conference Room                | No Charge | \$250.00  | \$525.00   |  |
| John Molson School of Business MB 3.130 / Lounge No Charge \$250.00 \$525.00                                                                                                    | John Molson School of Business                      | MB 3.130 / Lounge                         | No Charge | \$250.00  | \$525.00   |  |
| John Molson School of Business MB 4.101 / Lounge No Charge \$250.00 \$525.00                                                                                                    | John Molson School of Business                      | MB 4.101 / Lounge                         | No Charge | \$250.00  | \$525.00   |  |
| John Molson School of Business MB 4.135 / Lounge No Charge \$250.00 \$525.00                                                                                                    | John Molson School of Business                      | MB 4.135 / Lounge                         | No Charge | \$250.00  | \$525.00   |  |
| John Molson School of Business MB 5.101 / Lounge No Charge \$250.00 \$525.00                                                                                                    | John Molson School of Business                      | MB 5.101 / Lounge                         | No Charge | \$250.00  | \$525.00   |  |
| John Molson School of Business MB 6.101 / Lounge No Charge \$250.00 \$525.00                                                                                                    | John Molson School of Business                      | MB 6.101 / Lounge                         | No Charge | \$250.00  | \$525.00   |  |
| John Molson School of Business MB 6.135 / Lounge No Charge \$250.00 \$525.00                                                                                                    | John Molson School of Business                      | MB 6.135 / Lounge                         | No Charge | \$250.00  | \$525.00   |  |
| Loyola campus                                                                                                    | Loyola campus                                       |                                           |           |           |            |  |
| Loyola Jesuit Hall & Conference Center RF 110.00 / Conference Room * \$320.00 \$550.00                                                                                                    | Loyola Jesuit Hall & Conference Center              | RF 110.00 / Conference Room               | *         | \$320.00  | \$550.00   |  |
| Loyola Jesuit Hall & Conference Center RF120.00 / Conference Room * \$320.00 \$550.00                                                                                                    | Loyola Jesuit Hall & Conference Center              | RF120.00 / Conference Room                | *         | \$320.00  | \$550.00   |  |
| Loyola Jesuit Hall & Conference Center RF 130.00 / Conference Room * \$320.00 \$550.00                                                                                                    | Loyola Jesuit Hall & Conference Center              | RF 130.00 / Conference Room               | *         | \$320.00  | \$550.00   |  |
| Loyola Jesuit Hall & Conference Center RF 335.00 / Conference Room * \$275.00 \$400.00                                                                                                    | Loyola Jesuit Hall & Conference Center              | RF 335.00 / Conference Room               | *         | \$275.00  | \$400.00   |  |
| Administration Building AD-210 / Conference Room No Charge \$250.00 \$500.00                                                                                                    | Administration Building                             | AD-210 / Conference Room                  | No Charge | \$250.00  | \$500.00   |  |
| Administration Building AD-307 / Conference Room No Charge \$250.00 \$500.00                                                                                                    | Administration Building                             | AD-307 / Conference Room                  | No Charge | \$250.00  | \$500.00   |  |
| Administration Building AD-308 / Conference Room No Charge \$250.00 \$500.00                                                                                                    | Administration Building                             | AD-308 / Conference Room                  | No Charge | \$250.00  | \$500.00   |  |
| Vanier Library VL Atrium / Table only No charge \$75.00 \$150.00                                                                                                    | Vanier Library                                      | VL Atrium / Table only                    | No charge | \$75.00   | \$150.00   |  |
| SGW & Loyola campus Classrooms/Amphitheatres (< 250 seating) No Charge \$150.00 \$175.00                                                                                                    | SGW & Loyola campus                                 | Classrooms Amphitheatres (< 250 seating)  | No Charge | \$150.00  | \$175.00   |  |
| Amphitheatres (> 250 seating) No Charge \$300.00 \$350.00                                                                                                    | · ·                                                 | Amphitheatres (> 250 seating)             | No Charge | \$300.00  | \$350.00   |  |

\* On-site coordination fee applies (\$80 - \$200) based on event

# **BROWSE VENUES**

Browse
By Setup Type By Room

| ROOM<br>AD - 210 - Conference Room<br>AD - 307 - Conference Room | Setup Types and Capacities |              |    |  |  |  |  |  |  |  |
|------------------------------------------------------------------|----------------------------|--------------|----|--|--|--|--|--|--|--|
| ROOM                                                             | SETUP TYPE +               | MIN CAPACITY | MA |  |  |  |  |  |  |  |
| AD - 210 - Conference Room                                       |                            |              |    |  |  |  |  |  |  |  |
|                                                                  | Conference                 | 10           | 30 |  |  |  |  |  |  |  |
| AD - 307 - Conference Room                                       |                            |              |    |  |  |  |  |  |  |  |
|                                                                  | Banquet/Dining             | 10           | 54 |  |  |  |  |  |  |  |
|                                                                  | Conference                 | 10           | 25 |  |  |  |  |  |  |  |
|                                                                  | Hollow Square              | 10           | 25 |  |  |  |  |  |  |  |
|                                                                  | Reception/Cocktail         | 10           | 78 |  |  |  |  |  |  |  |
|                                                                  | Theatre/Lecture            | 10           | 54 |  |  |  |  |  |  |  |
|                                                                  |                            |              |    |  |  |  |  |  |  |  |

| Browse<br>By Setup Type By Room |                    |                | Filte                  |
|---------------------------------|--------------------|----------------|------------------------|
|                                 | Setup Type         | s and Capaciti | *                      |
| ROOM                            | SETUP TYPE +       | MIN CAP        | Campuses:              |
| AD - 210 - Conference Room      |                    |                | Sir George Williams \$ |
|                                 | Conference         | 10             | Facilities:            |
| AD - 307 - Conference Room      |                    |                | Hall Building +        |
|                                 | Banquet/Dining     | 10             | Room Type:             |
|                                 | Conference         | 10             | Conference \$          |
|                                 | Hollow Square      | 10             | Setup Type:            |
|                                 | Reception/Cocktail | 10             | Theatre/Lecture +      |
|                                 | Theatre/Lecture    | 10             |                        |
|                                 | U-Shape            | 10             | Apply Save Reset       |
|                                 | Workshop           | 10             |                        |

| ¢                                                                                                    |                           | SETUP T        | YPE *                 | MIN CAPACITY                   | MAX CAPACITY |
|----------------------------------------------------------------------------------------------------|---------------------------|----------------|-----------------------|--------------------------------|--------------|
| 10 - Conference Room                                                                                                    |                           | Conference     | e                     | 10                             | 30           |
| 07 - Conference Room                                                                                                    | 6                         | Barroust (7)   | Vision                | 10                             | 54           |
| OPM     SETUP TYPE *     MIX CAPACITY     MAX CAU       +210 - Conference Room     Conference     10     30       -307 - Conference Room     Banquet/Ohing     10     54       Bridding Code     H     Becription     Holl Building       Building Code     H     Becription     Holl Building       Notes     Loading dock is located at Hall Building: 2100 Bishop, Montreal, QC H3G 2G2       Room Code     765       Description     765 - Foyer       Room Type     Receiver Availability       Room Code     765       Description     765 - Foyer       Building Hours     3.00       Teardown Hours     3.00       Teardown Hours     3.00       Notes     Is to be used in conjunction with H-763 and/or H-767 |                           | 21             |                       |                                |              |
| Virtual EMS - Local                                                                                                    | ion Details               |                |                       |                                |              |
|                                                                                                    |                           |                |                       |                                |              |
| D. Henry Duty In                                                                                                    | č                         |                |                       |                                |              |
| Suitaing Details                                                                                                    |                           |                |                       |                                |              |
| Building Code                                                                                                    | н                         |                |                       |                                |              |
| Description                                                                                                    | Hall                      | Building       | contrad at Mail Built | ting: 3100 Bichap Mantural OC  | 120.202      |
| Notes                                                                                                    | Loai                      | ang adde is it | ocated at Hall Buik   | ding: 2100 Bendp, Montreal, QC | 130 202      |
| Room Details                                                                                                    | Setup Types               | Features       | Availability          |                                |              |
| Room Code                                                                                                    | 765                       | 2              |                       |                                |              |
| Description                                                                                                    | 765                       | - Fover        |                       |                                |              |
| Room Type                                                                                                    | Rece                      | eption Area    |                       |                                |              |
| Floor                                                                                                    | 7th                       | Floor          |                       |                                |              |
| Size                                                                                                    | 0                         |                |                       |                                |              |
| Phone                                                                                                    |                           |                |                       |                                |              |
| Setup Hours                                                                                                    | 3.00                      | 0              |                       |                                |              |
| <b>Teardown Hours</b>                                                                                                    | 3.00                      | 2              |                       |                                |              |
| Notes                                                                                                    | Is to                     | be used in a   | conjunction with H    | 1-763 and/or H-767             |              |
| 10ml                                                                                                    |                           |                |                       |                                |              |
| 1 4                                                                                                    |                           |                |                       |                                |              |
|                                                                                                    |                           |                |                       |                                |              |
| H-765 Fover with                                                                                                    | Registration              |                |                       |                                |              |
|                                                                                                    | Contraction of the second |                |                       |                                |              |
|                                                                                                    |                           |                |                       |                                |              |
|                                                                                                    |                           |                |                       |                                |              |
|                                                                                                    |                           |                |                       |                                |              |
|                                                                                                    |                           |                |                       |                                |              |
|                                                                                                    |                           | Theatre/Le     | ecture                | 0                              | 61           |
|                                                                                                    |                           |                |                       |                                |              |

**Browse** displays details for all venues in MyEvents, by Set-up type or by room.

Clicking **Filter** narrows your search to date, times, and venue features (where applicable).

### Venue Details:

Click on a venue to open a dialog box which includes:

- an image of the venue
- set-up times (if applicable)
- additional notes and features

# **BROWSE AVAILABILITIES**

| Browse 🐴 My Acco               | unt       |         |         |    |         |    |        |   |     |         |         | Welco    | me Guest     |                                                                                                    |     |     |
|--------------------------------|-----------|---------|---------|----|---------|----|--------|---|-----|---------|---------|----------|--------------|----------------------------------------------------------------------------------------------------|-----|-----|
| Thursday, Janu                 | ary 17. 2 | 013     |         | -  |         | -  |        | - | -   | -       | - 01    | 12 Hours | Filter       |                                                                                                    |     |     |
| Room                           | Cap       | 7       | 8       | 9  | 10      | 11 | 12 PM  | 1 | 2   | 3       | 4       | 5        | 6            |                                                                                                    |     |     |
| Holl Building                  |           |         |         |    |         |    |        |   |     |         |         |          |              |                                                                                                    |     |     |
| 110 - Alumni Auditorium        | 675       |         |         |    |         |    |        |   |     | _       | Private |          |              |                                                                                                    |     | 102 |
| 705 - Zest                     | 220       |         |         |    |         |    |        |   |     |         |         |          | Date:        |                                                                                                    |     |     |
| 760 - Conference Room          | 50        |         |         |    |         |    |        |   |     |         |         |          | 1/17/2013 T  | 14 222                                                                                                    |     |     |
| 762 - Conference Room          | 50        |         |         |    |         |    |        |   |     |         |         |          | Campuses:    |                                                                                                    |     |     |
| 763 - Conference Room          | 138       |         | Priva   | te |         |    |        |   |     |         |         |          | Sir George V | Villiams                                                                                                    | +   |     |
| 765 - Foyer                    | 52        | Private |         |    |         |    |        |   |     |         |         |          | Facilities:  |                                                                                                    |     |     |
| 767 - Conference Room          | 122       | Private |         |    |         |    |        |   |     |         |         |          | (all)        |                                                                                                    | ; ( | 2   |
| 769 - Conference Room          | 30        | 9 - N   |         | l  |         |    | 1 1    |   | -   | Private | 5W      | N        | Room Type:   |                                                                                                    |     |     |
| John Malson School of Business |           |         |         |    |         |    |        |   |     |         |         |          | (all)        |                                                                                                    | =   |     |
| 1.109 - Upper Abrium           | 100       |         |         |    |         |    |        |   |     |         |         |          | Floor:       |                                                                                                    |     |     |
| 1.155 - Table                  | 2         |         |         |    |         |    |        |   |     |         |         |          | (all)        |                                                                                                    | :   |     |
| 1.210 - Classroom              | 300       |         |         |    | Private | -  | rivate | - |     | ivate   | Private | Priva    | Time zone:   |                                                                                                    |     |     |
| 1.245 - Lower Abrium           | 127       |         | _       | -  | Private |    | rivate |   | Pr  | ivate   | Private | Prive    | Eastern Tim  | P                                                                                                    | 4   |     |
| 1.275 - Coat Check             | 0         |         |         |    |         |    |        |   |     |         |         |          | Castures     |                                                                                                    |     |     |
| 2.130 - Floating Box           | 59        |         |         |    |         |    |        |   |     |         |         |          | Features     |                                                                                                    |     |     |
| 3.130 - Cloud Dock             | 75        |         |         |    |         |    |        |   |     |         | -       |          | Fixed tabl   | es/chairs                                                                                                    |     |     |
| 4.101 - Lounge                 | 35        | -       | Private |    |         |    |        |   | -   | _       | -       |          | Standard     | Classroom A/                                                                                                    | v   |     |
| 4.135 - Lounge                 | 59        |         |         |    |         |    |        |   |     |         |         |          | Package      | te:<br>17/2013 Thu<br>mpuses:<br>ir George Williams †<br>filities:<br>all) ;<br>or:<br>all) ;<br>te zone:<br>astern Time †<br>trures<br>Fixed tables/chairs<br>Standard Classroom A/V<br>ckage<br>Windows<br>Windows on 1 side<br>Anniv Save Reset |     |     |
| 5.101 - Lounge                 | 60        |         | Private |    |         | -  |        |   | 1.0 | _       | -       |          | Windows      |                                                                                                    |     |     |
| 6.101 - Lounge                 | 60        | -       | Private |    |         |    |        |   |     | _       |         |          | Windows      | on 1 side                                                                                                    |     |     |
| 6.135 - Lounge                 | 75        | _       | Private |    |         |    |        |   |     | _       | -       |          |              | -                                                                                                    | Dec | 100 |

**Browse Availabilities** displays a list of all venues showing the dates and times of both the booked times and those which remain available.

Blue or black bars mean the venue is **booked**.

Tip: You can click on **Filter** to narrow your search to date, times, buildings and venue features (where applicable).

# **SELECTING YOUR RESERVATION FORM**

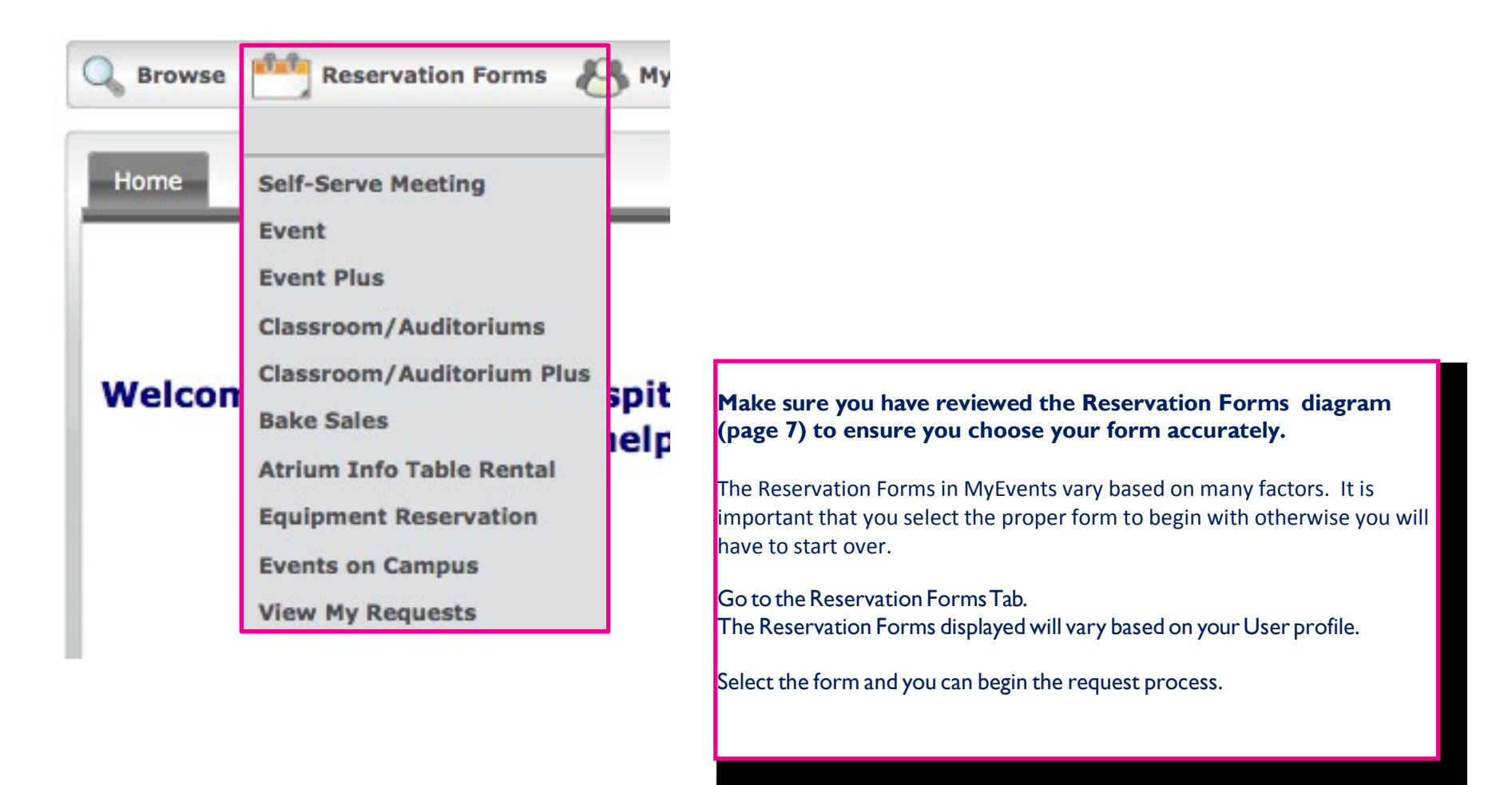

# **STARTING THE REQUEST PROCESS**

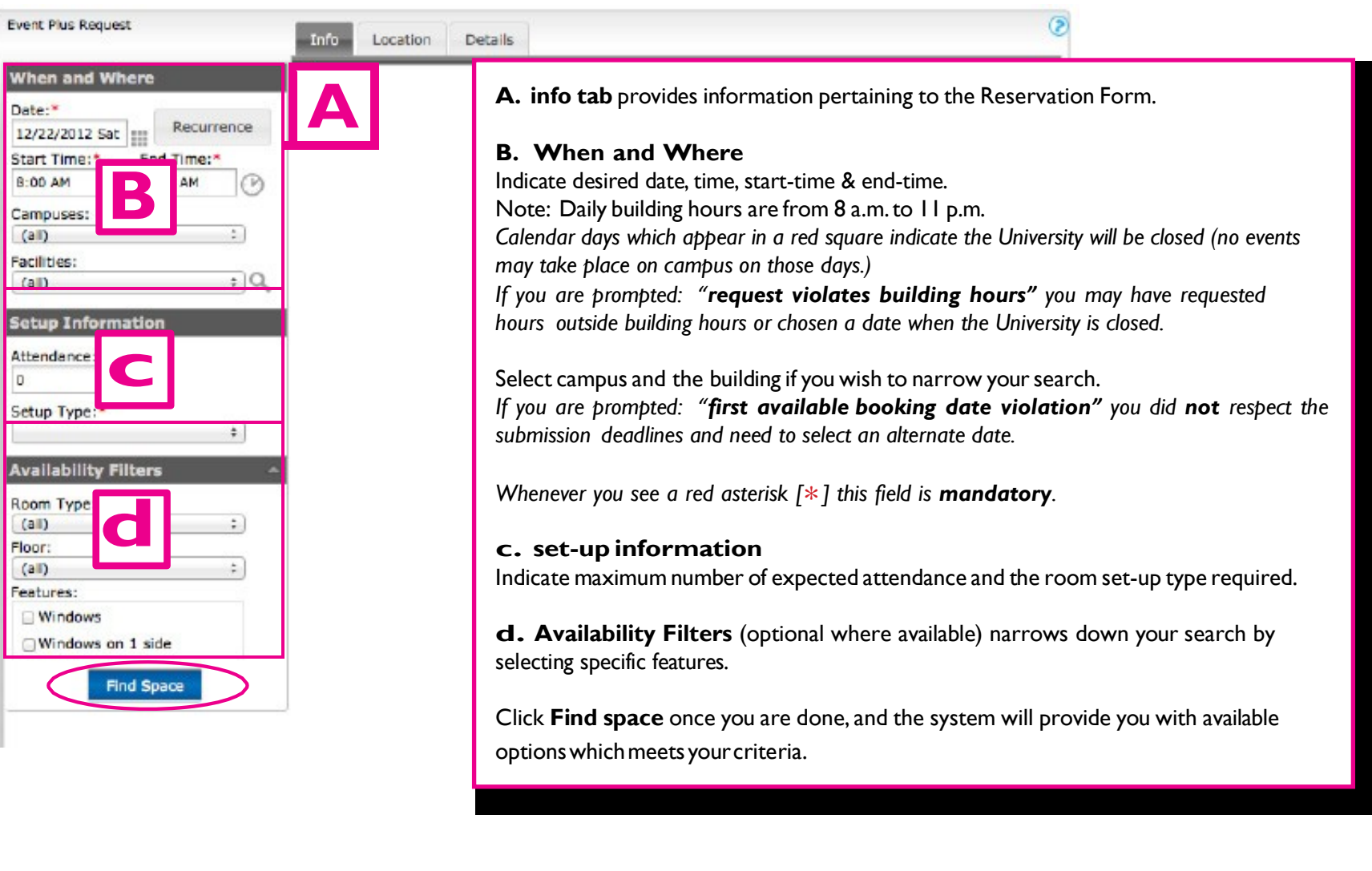

#### Important:

Use the **Recurrence** button **only** if:

• Event activities/details are same for one or more dates - which occur in a set pattern.

# SELECTING YOUR SPACE

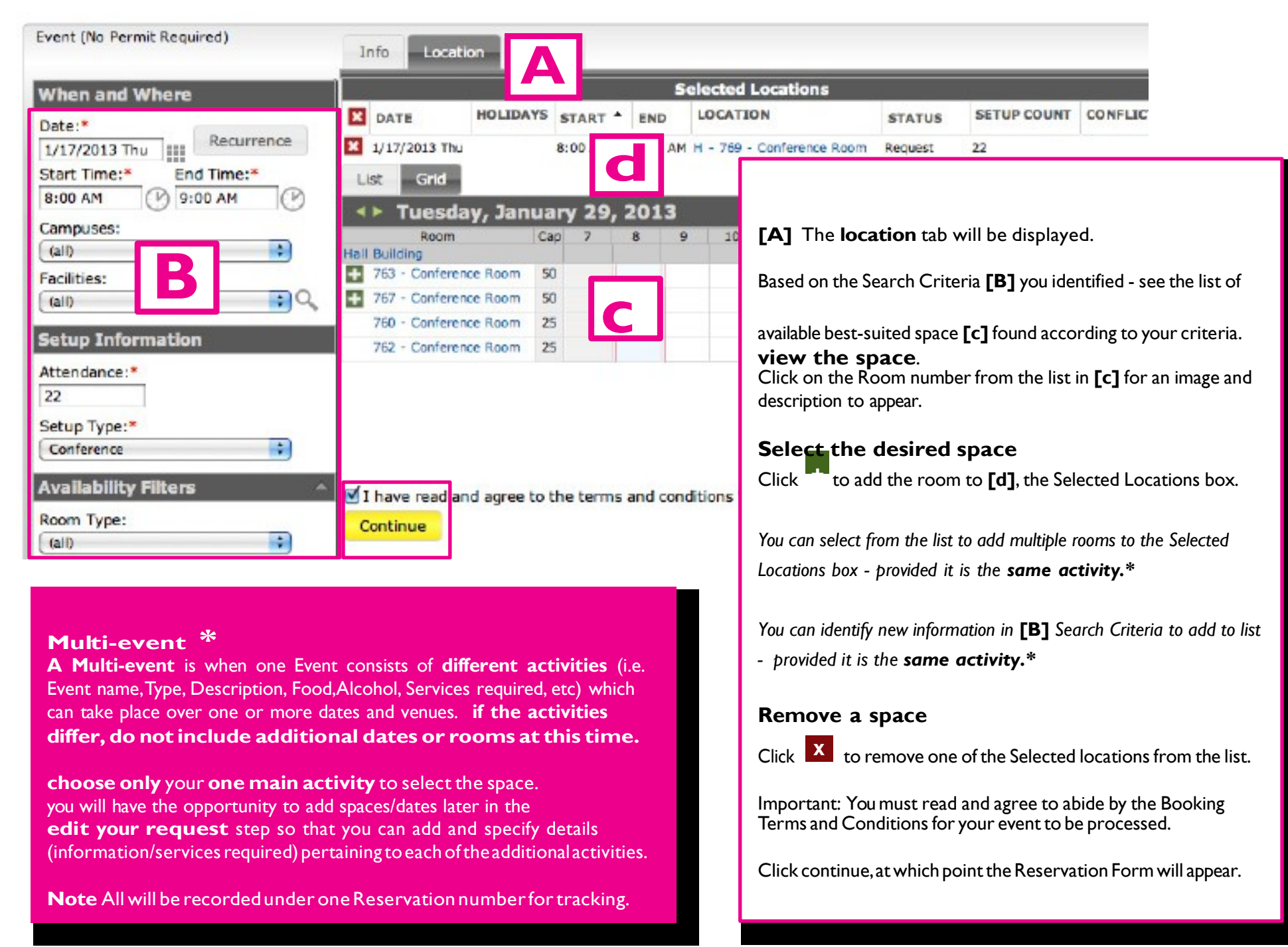

# COMPLETING THE RESERVATION FORM

| Event Details                                                                                                   |                                                                                                    |
|----------------------------------------------------------------------------------------------------|----------------------------------------------------------------------------------------------------|
| Event Name:* Event Type:*                                                                                       |                                                                                                    |
| Group Details                                                                                                   |                                                                                                    |
| Group:"                                                                                                    |                                                                                                    |
| Requestor :*                                                                                                    | Questions within the Reservations Forms may vary based on the                                                     |
| Phones* Fax:                                                                                                    | activities specific to that form.                                                                                 |
|                                                                                                    |                                                                                                    |
| Emai:*                                                                                                    | The Cicon which appears at the top right of each section within the form provides additional information.         |
| On-site Contact:                                                                                                |                                                                                                    |
| (nans) :                                                                                                    | You must provide complete and accurate information otherwise                                                      |
| Phone: Fax:                                                                                                    | your request will not be processed.                                                                               |
| Emai:                                                                                                    | Whenever you see a red asterisk [*] this field is <b>mandatory</b> .                                              |
|                                                                                                    | If an item does not apply to your event, simply indicate <b>n/a</b> (for non applicable)                          |
| Other Information                                                                                               |                                                                                                    |
| Event Description. Provide detailed description of the event (Purpose, Activity, etc.):*                        | Student Booking Officers: You can indicate the name of the student on                                             |
|                                                                                                    | and responsible for the event which you are authorizing.                                                          |
| Calendar of Events: would you like your event to be publicized in our Calendar of Events? :*                    |                                                                                                    |
| Describe furniture and room set-up requirements. For equipment rentals, complete section: EQUIPMENT<br>RENTALS* | Important: See the Cicon in Group details for assistance to ensure your user profile data is populated correctly. |
|                                                                                                    | , , , , , , , , , , , , , , , , , , ,                                                                             |

# COMPLETING THE RESERVATION FORM (Food At Events section)

16

| Food at Event                                                                                                    | 8                                                                                                    |                                                                                                    |
|----------------------------------------------------------------------------------------------------|----------------------------------------------------------------------------------------------------|----------------------------------------------------------------------------------------------------|
| Click activity. Definition appears. Make selection                                                                       |                                                                                                    |                                                                                                    |
| Catered Event                                                                                                    | c C                                                                                                    |                                                                                                    |
| Self-Catered: Lower Risk Foods - Served/Sold                                                                             | <u> </u>                                                                                                    |                                                                                                    |
| ✓ 1 Self-Catered: Higher Risk Foods - Served                                                                             |                                                                                                    |                                                                                                    |
| Self-Catered: Higher Risk Foods - Sold                                                                                   | Food Waiver                                                                                                    |                                                                                                    |
| A                                                                                                    |                                                                                                    |                                                                                                    |
| Approved Caterers List: Please select Caterer from list:*                                                                | Food at Event                                                                                                    |                                                                                                    |
| \$                                                                                                    | Catered Event Catered Event                                                                                                    |                                                                                                    |
| If Self-Catered, list food items/menu being served/sold. If Catered, indicate n/a. :*                                    | Self-Catered: Lower Risk Foods - Served/Sold                                                                                                    |                                                                                                    |
| include menu list here.                                                                                                  | Self-Catered: Higher Risk Foods - Sold                                                                                                    | TERMS AND CONDITIONS                                                                                                   |
|                                                                                                    | Approved Caterers List: Please select Caterer from list:*  L the Requestor, being a duly a                                                             | Requestor and/or Onsite contact                                                                                        |
| 11.                                                                                                    | If Self-Catered, list food items/menu being served/sold. If Cate Organizer, hereby inform Conco<br>will be sold or served at the Ever                  | rdia University (the "University") that food<br>int identified hereinabove.                                            |
| If High-Risk Foods. what equipment will be used on site to prepare and/or keep foods at pr                               | OP As a duly-authorized represente<br>complete responsibility for:                                                                                     | tive of the Group, I hereby assume full and                                                                            |
| include equipment list here                                                                                              | If High-Risk Foods, what equipment will be used on site to prep<br>temperature? If not applicable, indicate n/a:*                                      | served at the aforementioned Event will be<br>stored or refrigerated in accordance with al                             |
| neidde equipment ist neie                                                                                                | relevant municipal, provincial a<br>by- laws concerning food prepa                                                                                     | nd federal health and safety regulations and<br>ration and service                                                     |
| h.                                                                                                    | 2. ensuring that the Concord     Service of Food ("University     Waiver, :*     Waiver, Form and forming an                                           | ia University Procedures for Sale or<br>Procedures"), annexed to the present<br>integral part thereof, are adhered to. |
| Select one item regarding the Food Waiver, :*                                                                            | 3. ensuring, per the Universit                                                                                                    | ty Procedures, that the special events                                                                                 |
| I have read and agree to the Waiver \$                                                                                   | Click activity. Definition appears. Make selection                                                                                                    | et de l'Alimentation du Québec (MAPAQ                                                                                  |
|                                                                                                    | No Permit Required (Staff/Facility Only)     the aforemationed Event is     permit to SERVE (Staff/Facility/Bludents)     should the Event Location rr | is understood and acknowledged that<br>quire additional cleaning, at the sole                                          |
|                                                                                                    | Permit to SELL (Staff/Faculty/St idents)     resulting clean-up costs.                                                                                 | Jniversity Designated Space<br>anizer will incur the charges for any                                                   |
| Food at events is either catered or self catered                                                                         | Research Provides Facilitate and a finance of Provide and the second second                                                                            |                                                                                                    |
| Make sure to see the Catered/Self Catered Events (Page 4) Diagram                                                        |                                                                                                    |                                                                                                    |
| and properly complete this section                                                                                       |                                                                                                    |                                                                                                    |
| and property complete this section.                                                                                      | If your event requires a Waiver you                                                                                                    | i must select                                                                                                    |
| <b>FAT</b> Click on each of the Eood activities for definitions to ensure you                                            | and agree to the Ierms & Conditio                                                                                                    | ns, otherwise                                                                                                    |
| [A] Click on each of the rood activities for definitions to ensure you choose the one that best describes your activity. | your request will not be processed                                                                                                    | 1.                                                                                                    |
| choose the one that best describes your activity.                                                                        |                                                                                                    |                                                                                                    |

Be sure to read and abide by the instructions for which you are responsible.

**[B]** Click on the small box to select your choice. The number one will automatically appear in the box to the right when it has been selected. The questions in this Section are **required** fields. If they do not apply to your activity, indicate: **n/a (do not leave blank)**.

### if your activity requires a Food Waiver:

[c] Click on the **R**icon to read the Food Waiver Terms and Conditions. It is mandatory that you read and agree to abide by the Food Waiver.

| Alcohol at event terms and conditions                                                                                                    |                                                                                                    |
|----------------------------------------------------------------------------------------------------|----------------------------------------------------------------------------------------------------|
| Click activity Definition appears. Make selection                                                                                                    |                                                                                                    |
| No Permit Required (Staff/Faculty Only)                                                                                                    |                                                                                                    |
| ✓ 1 Permit to SERVE (Staff/Faculty/Students)                                                                                                    |                                                                                                    |
| Permit to SELL (Staff/Faculty/Students)                                                                                                    |                                                                                                    |
| Bartending Service. Indicate name of Caterer or the person with University S         Intervention Program). Certification must be valid in order to provide the ser         John Smith SIP No. 12345         If event takes place in multiple spaces, indicate those spaces where the alor         Alcohol will only be serviced in room H-767         Select one item below regarding the Alcohol Waiver.:*         I have read and agree to the Waiver | <ul> <li>FiP Certification (Service vice*</li> <li>Make sure to see the Alcohol at Events Diagram (page 5) and properly complete this section.</li> <li>[A] Click on the Alcohol activities for definitions to ensure you choose the one that best describes your activity.</li> <li>Be sure to read and abide by the instructions for which you are responsible.</li> <li>[B] Click on the small box to select your choice.</li> <li>[B] Click on the small box to select your choice.</li> <li>The number one will automatically appear in the box to the right when it has been selected.</li> <li>The questions below are required fields. If they do not apply to your particular activity, indicate: n/a (do not leave blank).</li> <li>if your activity requires an Alcohol Waiver</li> <li>Terms and Conditions. It is mandatory that you read and agree to the Alcohol Waiver and respond to the questions.</li> </ul> |

# COMPLETING THE RESERVATION FORM (equipment And Audio-visual)

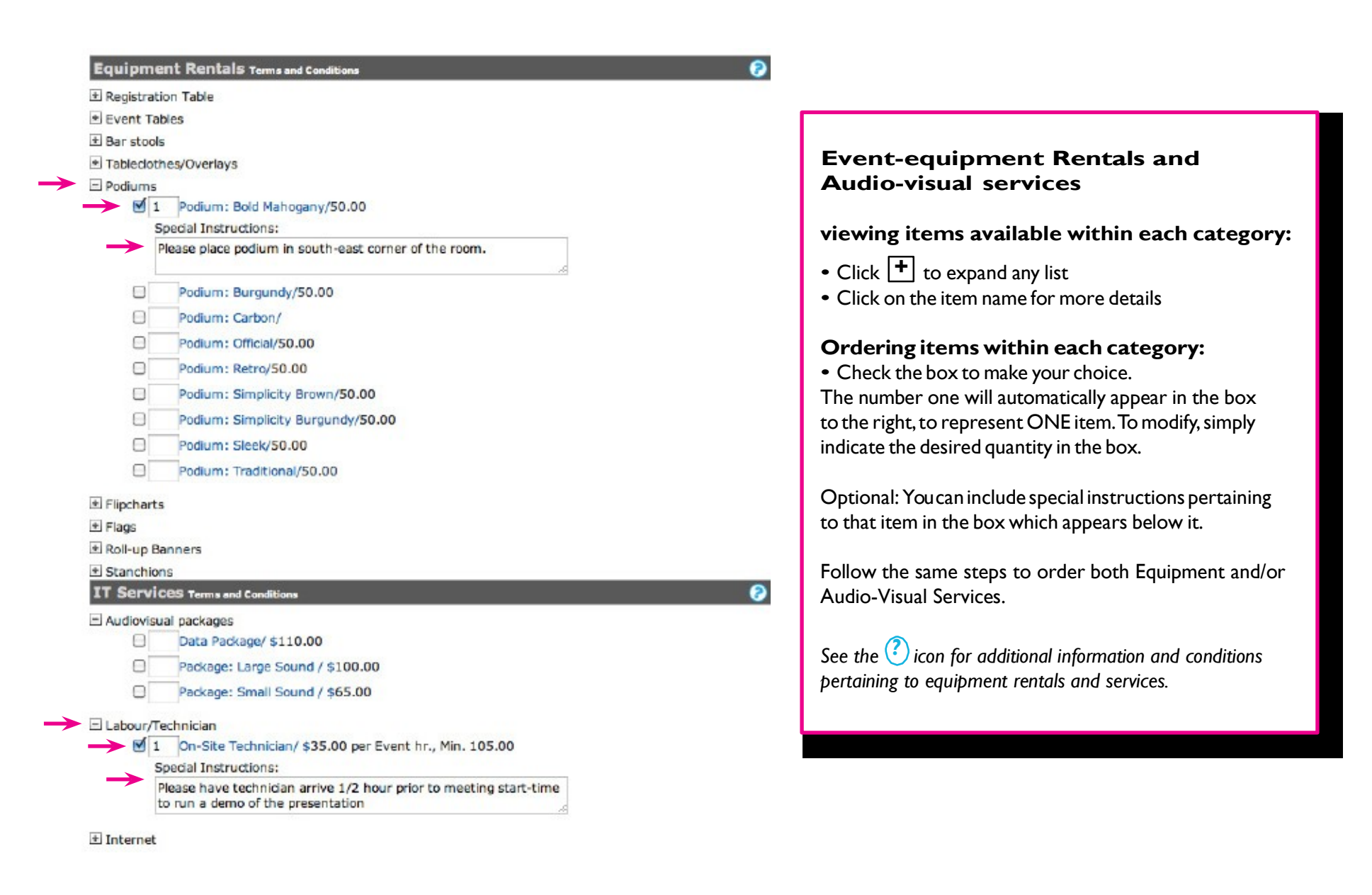

# SUBMITTING YOUR REQUEST

Q
 I have read and agree to the terms and conditions View
 Submit

# Automated Request Summary (not a confirmation)

|                                | Bock T                                                                                                    | o Reservation Sur |
|--------------------------------|----------------------------------------------------------------------------------------------------|-------------------|
| nall Options 🛛                 |                                                                                                    |                   |
| Detail Summary Mobile Friendly |                                                                                                    |                   |
|                                | Hospitality Concordia                                                                                                    |                   |
|                                | Concordia University                                                                                                    |                   |
|                                | GM 400, 1455 de Marsonneuve Duest<br>Montreel DC H0G 1M8                                                                          |                   |
|                                | Canada                                                                                                    |                   |
| Phone                          | e: (514) 848-2424 ext. 5981 / Fax:(514) 848-2805                                                                                  |                   |
|                                | Request Summary                                                                                                    |                   |
| iroup                          | Reservation 1867                                                                                                    |                   |
|                                | Event Name: Tutorial                                                                                                    |                   |
| FINANCE & BUSINESS OPER.       |                                                                                                    |                   |
| FINANCE & BUSINESS OPER.       | Phone: 514-848-2424                                                                                                    |                   |
| FINANCE & BUSINESS OPER.       | Phone: 514-848-2424<br>Email Address: booking@concordia.ca                                                                        |                   |
| FINANCE & BUSINESS OPER.       | Phone: 514-848-2424<br>Email Address: booking@concordia.ca<br>Event Type: Workshop/Training                                       |                   |
| FINANCE & BUSINESS OPER.       | Phone: 514-848-2424<br>Email Address: booking@concordia.sa<br>Event Type: Workshop/Training<br>Status: Booking Coordinator Review |                   |

Prictary, December 21, 2012 8:00 AM - 9:00 AM Tutorial (Booking Coordinator Review) AD 307 Reserved: 5:00 AM - 12:00 PM Banquet/Diring for 22 **Be sure to have thoroughly completed the form** with all required fields and agreed to the Booking Terms and Conditions. MyEvents will prompt you for any missing information — it will not submit your request until the form is complete.

Click **submit** once you have completed your Reservation form.

MyEvents will automatically email you a Request Summary — this is not a confirmation.

note: All submissions remain requests — and are not confirmations until you have received a space confirmation

Review your request to ensure the information is accurate. You can view, and track the request status in *View My Requests* (see next page).

### if you have a Multi-event Request:

- Click to submit here anyway
- MyEvents will assign a Reservation Number
- Reservation will be recorded in view My Requests
- Follow instructions in edit my Request to include additional rooms, dates and information pertaining to additional activities.

# **VIEWING YOUR REQUEST**

| Reservatio                                                | on Id      | 356                                      |                                                 |                                                          |                                                                    | Edit Reserva                      | ation                                               |
|-----------------------------------------------------------|------------|------------------------------------------|-------------------------------------------------|----------------------------------------------------------|--------------------------------------------------------------------|-----------------------------------|-----------------------------------------------------|
| Event Name MyEvent Conference                             |            |                                          |                                                 |                                                          | Add Booking                                                        | 2                                 |                                                     |
| Event Type Conference                                     |            |                                          |                                                 |                                                          |                                                                    | Cancel Services                   |                                                     |
| Budget Code.<br>Non-Umbrella groups 12345<br>enter TBC123 |            |                                          |                                                 |                                                          | Cancel Bookings<br>Cancel All Bookings                             |                                   |                                                     |
| Group Name FINANCE & BUSINESS OPERHOSPITALITY CONCORDIA   |            |                                          |                                                 |                                                          | View Reservation Summary                                           |                                   |                                                     |
| Requestor Name DE CUBELLIS, JOHANNE                       |            |                                          |                                                 | Add booking to personal calendar                         |                                                                    |                                   |                                                     |
| Phone 4951                                                |            |                                          |                                                 |                                                          |                                                                    | Booking Too                       | bls                                                 |
| On-site Co                                                | ntact Name | PARE, ANNIE                              |                                                 |                                                          |                                                                    |                                   |                                                     |
| All Cur                                                   | rent Histo | prical                                   |                                                 |                                                          |                                                                    |                                   |                                                     |
| All Cur                                                   | rent Histo | orical                                   |                                                 | Bookings                                                 |                                                                    |                                   |                                                     |
| All Cur                                                   | rent Histo | DATE •                                   | TIME                                            | Bookings                                                 | LOCATION                                                           | STATUS                            | SETUP                                               |
| All Cur                                                   | SERVICES   | orical<br>DATE ^<br>4/22/2013 Mon        | TIME<br>3:00 PM - 5:00 PM                       | Bookings<br>TITLE<br>MyEvent Conference                  | LOCATION<br>H - 763 - Conference Roor                              | STATUS                            | SETUP<br>Theatre/Lecture (10                        |
| All Cur<br>ACTIONS                                        | SERVICES   | DATE •<br>4/22/2013 Mon<br>4/23/2013 Tue | TIME<br>3:00 PM - 5:00 PM<br>12:00 PM - 2:00 PM | Bookings<br>TITLE<br>MyEvent Conference<br>MyEvent lunch | LOCATION<br>H - 763 - Conference Root<br>H - 760 - Conference Root | STATUS<br>Cancelled<br>Submission | SETUP<br>Theatre/Lecture (10<br>Banquet/Dining (30) |

**Important:** Any changes to the event information must be sent to <u>hospitality.booking@concordia.ca</u> unless you have received a space confirmation, then send changes directly to your Event Coordinator.

View My Requests from the Reservation Form Tab

Track the **status** of your requests during the planning process.

View **All, current and historical** requests from the Tabs.

The Reservation Details Tab displays your edit options. See **edit your Request** (next page).

Additional information Tab allows you to review the information you provided in the "Other Information" section of the Reservation Form.

Attachments Tab allows you to attach documents (i.e. information, images, instructions) to your request.

# **EDIT YOUR REQUEST**

| Reservation<br>Event Name<br>Event Type<br>Budget Code<br>Umbrella gro<br>TBC123 | Id<br>5. Non-<br>oups enter   | 1867<br>Tutori<br>Works<br>TBC1: | ial<br>shop/Training<br>23 |             |                     |                       | Edit Reservation<br>Add Booking<br>Cancel Bookings<br>Cancel All Bookings<br>View Reservation Summary<br>Add booking to personal calendar |
|----------------------------------------------------------------------------------|-------------------------------|----------------------------------|----------------------------|-------------|---------------------|-----------------------|----------------------------------------------------------------------------------------------------|
| All Curren                                                                       | ame<br>tact Name<br>ht Histor | (none)<br>514-848-2424           | SINESS OPER                |             |                     | L                     | Booking Tools                                                                                                    |
|                                                                                  |                               |                                  |                            | В           | ookings             |                       |                                                                                                    |
| ACTIONS S                                                                        | SERVICES                      | DATE *                           | TIME                       | TITLE       | LOCATION            | STATUS                | SETUP                                                                                                    |
| 3 A 🛛 🖸                                                                          | 1 1                           | 12/21/2012 Fri 8                 | 8:00 AM - 9:00             | AM Tutorial | AD - 307 - Conferen | ce Room Booking Coord | inator Review Banquet/Dining (22                                                                                                    |

#### **Multi-events:**

#### Click on Add Booking

This is where you can select the additional dates and spaces, and continue to follow the Edit options available to you to specify relevant information/ services required pertaining to each of the additional activities. (see Services options on next page)

Reminder: Any changes to the event once you have submitted your request must be sent to <u>hospitality.booking@concordia.ca</u> unless you have received a space confirmation. If your space is confirmed, please send the changes to your Event Coordinator.

Edit your Reservation: Make changes to Event Name, Requestor and Billing Info.

Add Bookings: You can add dates, times and spaces.

View Reservation summary: Allows you to view your Reservation Summary with all event details and email options.

Add Booking to Personal calendar: You can allow MyEvents to add the booking to your personal calendar.

Booking tools: Quick change to reschedule the date or time of your event.

(See next page for more edit options)

# EDIT YOUR REQUEST

| Reservation Details                                                                                                    | Additional Information Attachments                                                                    | Back to My Requests                                                                                                    |
|----------------------------------------------------------------------------------------------------|----------------------------------------------------------------------------------------------------|----------------------------------------------------------------------------------------------------|
| Reservation Id<br>Event Name<br>Event Type<br>Budget Code. Non-<br>Umbrella groups ente<br>TBC123<br>Group Name<br>Requestor Name<br>Phone<br>On-site Contact Name<br>Phone                                                                                                    | 1867<br>Tutorial<br>Workshop/Training<br>TBC123<br>FINANCE & BUSINESS OPER.<br>(none)<br>514-848-2424 | Edit Reservation<br>Add Booking<br>Cancel Bookings<br>Cancel All Bookings<br>View Reservation Summary<br>Add booking to personal calendar<br>Booking Tools                                                                                                    |
| All Current Histo<br>icOn tOOIs: I.Cano<br>ACTIONS SERVICES<br>ACTIONS SERVICES<br>ACTIONS SERVICES<br>ACTIONS SERVICES<br>ACTIONS CONTRACTOR<br>ACTIONS<br>ACTIONS<br>AC | Cel 2.edit 3.Add<br>DATE TIME T<br>12/21/2012 Fri 8:00 AM - 9:00 AM Tu<br>Existing Services<br>ilable | You can edit your Request provided your status reads: <b>"submission"</b><br>you can make changes to any information previously provided in your Reservation Form in the<br>Reservation Details Tab.<br><b>Cancel</b><br>Select the Reservation you want to cancel and click on the icon.<br>Tip: Be careful if you have more than one request, to select and edit the right one each time.<br>Once it is cancelled, you cannot go back. The cancelled item will remain in your list for your records.<br><b>Update</b><br>The search criteria box is displayed and you can update all the original information entered.<br><b>services:</b> Services and/or Categories available per the Reservation Form.<br><b>Available services:</b> You can select to add these Services/Categories to your request.<br><b>existing services:</b> You can select to edit, add, cancel Services or items within that Category. |

# **CONFIRMATION PROCESS**

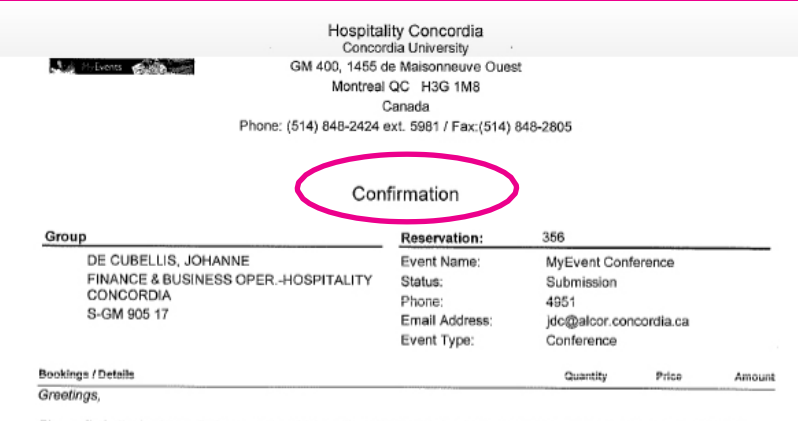

Please find attached a preliminary quote which outlines the event details/request which have been discussed to date.

Please review the quote to ensure that everything is per your approval and immediately advise of any discrepancies or changes required.

If all information is accurate, kindly approve by replying to this email in order for us to proceed and finalize the plans for

#### Once the space is confirmed:

You will receive an email with instructions pertaining to your request, and if applicable, contact information for the Event Coordinator assigned to your event.

#### Review to ensure everything is correct.

Advise the Event Coordinator at your earliest convenience of any changes or new information pertaining to your event to ensure there is enough delay to make changes or deliver additional services.

If an Event Coordinator has not been assigned to the event, communicate any changes to:

hospitality.booking@concordia.ca

# COMPLETION

Congratulations on successfully placing your Reservation!

Important: It is mandatory that you adhere to the booking terms and conditions as well as the waivers and permits applicable to your event activity.

For general information: <u>MyEvents@support.concordia.ca</u> To provide feedback on using MyEvents: <u>Hospitality@concordia.ca</u>

For more information please visit our webpage at http://www.concordia.ca/hospitality.html

On behalf of Hospitality Concordia, we wish you a successful and memorable event for you and your guests.